## スマートフォンやタブレットPCから 「申込内容確認書」または「入学願書・受験票」を印刷する方法

## データ受信が可能な家庭用プリンタ、またはコンビニエンスストアのマルチコピー機で印刷できます。

■家庭用プリンタで印刷 Wi-Fi接続や通信でのデータ受信が可能な場合、お手持ちのプリンタで印刷できます。 設定方法については、プリンタの取扱説明書をご確認ください。

## 🗾 コンビニエンスストアでの印刷

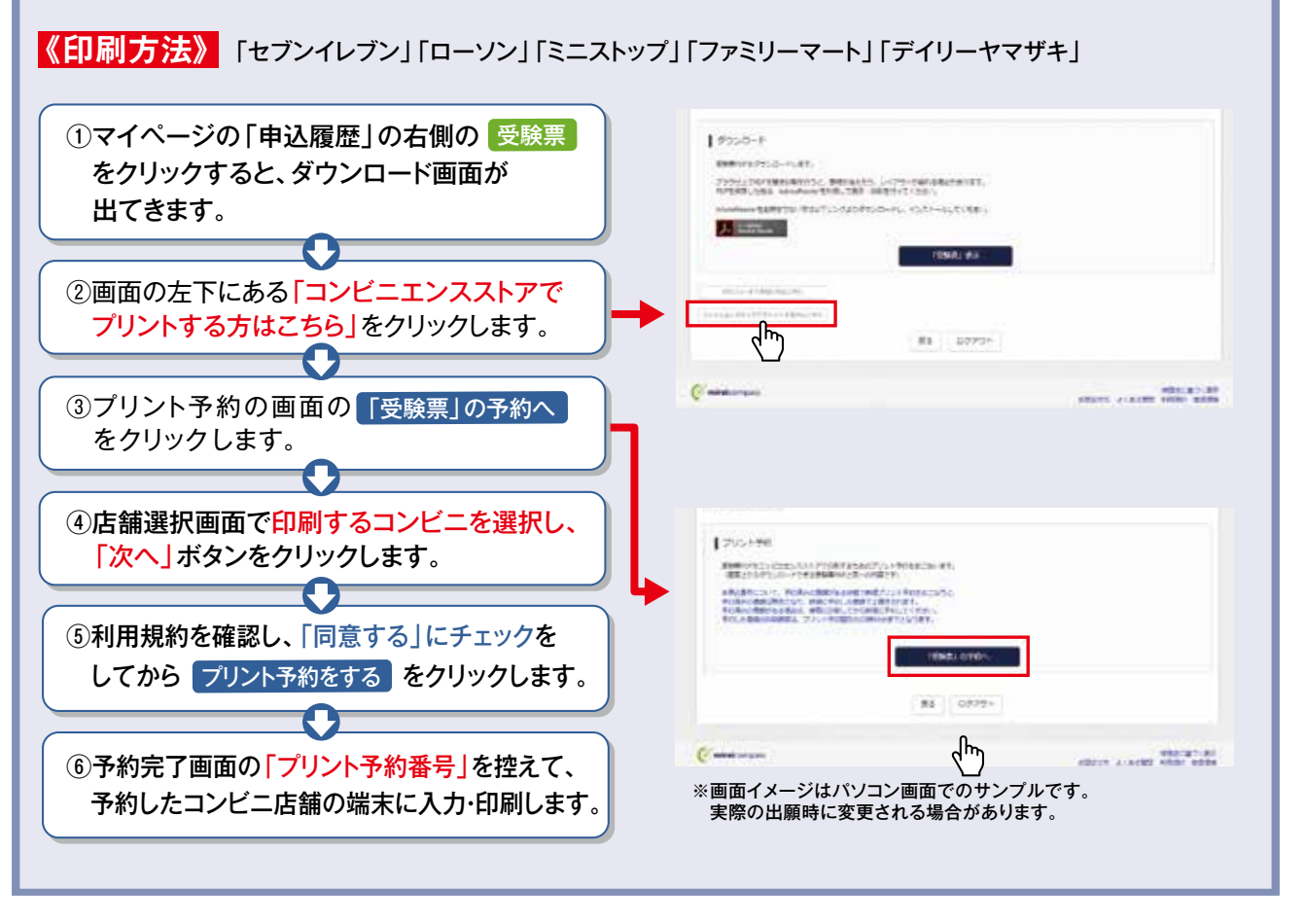

インターネット環境がない場合は、本校のパソコンを使ってネットで登録および「申込内容確認書/入学願書・受験票」の 印刷をすることも可能です。本校の事務担当にご相談ください。

## 入試内容に関するお問い合わせ

システムの操作についてはサポートセンターにて24時間受け付けています。 出願サイト画面の「お問合せ先」にある連絡先へお問合せください。

Sourcesses = 500-8288 岐阜市中鶉−丁目50番地
 TEL:058-271-5451 FAX:058-271-5453 月~金:9:00~17:00
 TEL:058-271-5451 FAX:058-271-5453 月~金:9:00~17:00
 TEL:058-271-5451 FAX:058-271-5453 月~金:9:00~17:00
 TEL:058-271-5451 FAX:058-271-5453 月~金:9:00~17:00
 TEL:058-271-5451 FAX:058-271-5453 月~金:9:00~17:00
 TEL:058-271-5451 FAX:058-271-5453 月~金:9:00~17:00
 TEL:058-271-5451 FAX:058-271-5453 月~金:9:00~17:00
 TEL:058-271-5451 FAX:058-271-5453 月~金:9:00~17:00
 TEL:058-271-5451 FAX:058-271-5453 月~金:9:00~17:00
 TEL:058-271-5451 FAX:058-271-5453 月~金:9:00~17:00
 TEL:058-271-5451 FAX:058-271-5453 月~金:9:00~17:00
 TEL:058-271-5451 FAX:058-271-5453 月~金:9:00~17:00
 TEL:058-271-5451 FAX:058-271-5453 月~金:9:00~17:00
 TEL:058-271-5451 FAX:058-271-5453 月~金:9:00~17:00
 TEL:058-271-5451 FAX:058-271-5453 月~金:9:00~17:00
 TEL:058-271-5451
 TEL:058-271-5451 FAX:058-271-5453
 TEL:058-271-5451
 TEL:058-271-5451
 TEL:058-271-5451
 TEL:058-271-5451
 TEL:058-271-5451
 TEL:058-271-5451
 TEL:058-271-5451
 TEL:058-271-5451
 TEL:058-271-5451
 TEL:058-271-5451
 TEL:058-271-5451
 TEL:058-271-5451
 TEL:058-271-5451
 TEL:058-271-5451
 TEL:058-271-5451
 TEL:058-271-545
 TEL:058-271-5451
 TEL:058-271-5451
 TEL:058-271-5451
 TEL:058-271-5451
 TEL:058-271-5451
 TEL:058-271-5451
 TEL:058-271-5451
 TEL:058-271-5451
 TEL:058-271-5451
 TEL:058-271-5451
 TEL:058-271-5451
 TEL:058-271-5451
 TEL:058-271-5451
 TEL:058-271-5451
 TEL:058-271-5451
 TEL:058-271-545
 TEL:058-271-545
 TEL:058-271-5451
 TEL:058-271-5451
 TEL:058-271-5451
 TEL:058-271-5451
 TEL:058-271-5451
 TEL:058-271-5451
 TEL:058-271-5451
 TEL:058-271-5451
 TEL:058-271-5451
 TEL:058-271-5451
 TEL:058-271-5451
 TEL:058-271-5451
 TEL:058-271-5451
 TEL:058-271-5451
 TEL:058-271-5451
 TEL:058-271-5451
 TEL:058-271-5451
 TEL:058-271
 TEL:058-271
 TEL:058-271
 TEL:058-271
 TEL:058-271
 TEL:058-271